### **New Learner Account Registration**

Go to www.citiprogram.org and click on the **Register** button located on the right-hand side of the page.

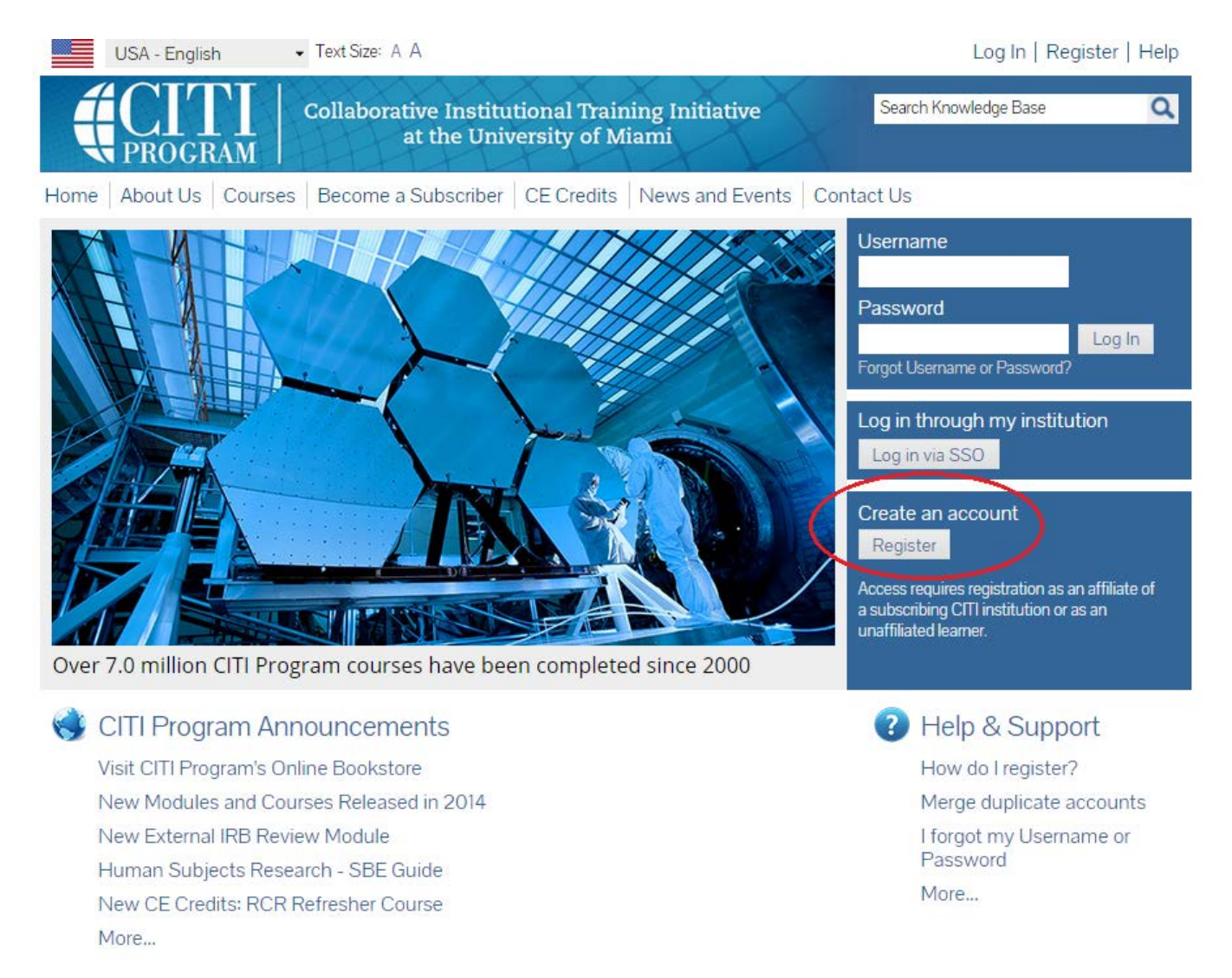

Complete registration steps 1-7. These steps will collect information to register your account and place you in the correct course based on your institutional settings.

**Step 1** Search for Birmingham-Southern College by typing in the search box. Select Birmingham-Southern College.

| USA - English                                                                                  | ▼ Text Size: A A                                                                                                    |                                                                                                    | Log In   Register   Help                                                                                           |
|------------------------------------------------------------------------------------------------|----------------------------------------------------------------------------------------------------|----------------------------------------------------------------------------------------------------|----------------------------------------------------------------------------------------------------|
|                                                                                                | Collaborative Institutional Tr<br>at the University of                                                                                | aining Initiative<br>f Miami                                                                                | Search Knowledge Base                                                                                              |
| Home About Us Course                                                                           | es Become a Subscriber CE Credi                                                                                                    | ts News and Events Conta                                                                                    | act Us                                                                                                    |
| CITI - Learner Registratio                                                                     | on                                                                                                    |                                                                                                    |                                                                                                    |
| Steps: 1 2 3 4 5 6                                                                             | 7                                                                                                    |                                                                                                    |                                                                                                    |
| You must make a selection belo                                                                 | ow.                                                                                                    |                                                                                                    |                                                                                                    |
|                                                                                                |                                                                                                    |                                                                                                    |                                                                                                    |
| Select Your Organization                                                                       | n Affiliation                                                                                                    |                                                                                                    |                                                                                                    |
| Search for organization: Ent                                                                   | ter full or partial name 🎯                                                                                                    |                                                                                                    |                                                                                                    |
| Birmingham-Southern Col                                                                        | lege                                                                                                    | Can't find your institution? It may use                                                                     | Single Sign On. Check here.                                                                                        |
| Birmingham-Southern Col                                                                        | Birmingham-Southern College                                                                                                    |                                                                                                    |                                                                                                    |
| list of choices provided. If the again, click the "Search Agai                                 | ne selection is correct, click the "Continue<br>in" button.                                                                           | to Step 2" button immediately bel                                                                           | low. To clear your selection and try                                                                               |
| Continue to Step 2 Se                                                                          | earch Again                                                                                                    |                                                                                                    |                                                                                                    |
|                                                                                                |                                                                                                    |                                                                                                    |                                                                                                    |
| Independent Learner Re                                                                         | egistration                                                                                                    |                                                                                                    |                                                                                                    |
| Use this option if you are pa<br>This option is for persons n<br>provide. Fees apply. Credit ( | aying for your courses. Click the button "C<br>ot affiliated with a CITI Program subscribe<br>card payment with American Express, Dis | ontinue as Independent Learner"<br>r organization, or who require cor<br>cover, MasterCard or Visa is requi | to affiliate as an Independent Learner.<br>ntent that their organization does not<br>red. Checks are not accepted. |
| Continue as Independent                                                                        | Learner (Fees Apply)                                                                                                    |                                                                                                    |                                                                                                    |

After selecting Birmingham-Southern College, click the **Continue to Step 2** button.

**Step 2** requests that you enter your first and last name along with your email address. Please enter your name here as you would like it to appear on your completion report received at the end of the course.

Please use your BSC email address as the primary email that you will access in order to complete the registration process by verifying the email. The HSRB and CITI can send you reminders and notices at your College email.

While not required, it is best to enter a secondary email address. It will assist in the recovery of your account if you forget your username or password and do not have access to your primary email address.

| USA - English 🔹 Text Siz                                                      | e: A A                                                                                                    | Log In   Register   Help                    |
|-------------------------------------------------------------------------------|----------------------------------------------------------------------------------------------------|---------------------------------------------|
|                                                                               | orative Institutional Training Initiative<br>at the University of Miami                                                           | Search Knowledge Base                       |
| Home About Us Courses Becor                                                   | ne a Subscriber   CE Credits   News and Events   Cont                                                                             | act Us                                      |
| CITI - Learner Registration - Birmin                                          | ngham-Southern College                                                                                                    |                                             |
| Steps: 1 2 3 4 5 6 7                                                          |                                                                                                    |                                             |
| Personal Information                                                          |                                                                                                    |                                             |
| * indicates a required field.                                                 |                                                                                                    |                                             |
| * First Name                                                                  | * Last Name                                                                                                    |                                             |
| * Email Address                                                               | * Verify email address                                                                                                    |                                             |
| We urge you to provide a second email<br>you forget your username or password | address, if you have one, in case messages are blocked or you l<br>, you can recover that information using either email address. | ose the ability to access the first one. If |
| Secondary email address                                                       | Verify secondary email address                                                                                                    |                                             |
|                                                                               |                                                                                                    |                                             |
| Continue to Step 3                                                            |                                                                                                    |                                             |

After entering your information, click the **Continue to Step 3** button.

**Step 3** Choose a username and password for your account. Please follow the on screen instructions for the expected parameters of each field. Passwords are case sensitive.

| CITI - Learner Registration - Birmingham-Southern College                                                                                                    |  |  |
|----------------------------------------------------------------------------------------------------|--|--|
| Steps: 1 2 3 4 5 6 7                                                                                                    |  |  |
| Create your Username and Password                                                                                                    |  |  |
| * indicates a required field.                                                                                                    |  |  |
| Your username should consist of 4 to 50 characters. Your username is not case sensitive; "A12B34CD" is the same as "a12b34cd". Once created, your username will be part of the completion report.                          |  |  |
| * User Name                                                                                                    |  |  |
| Your password should consist of 8 to 50 characters. Your password IS case sensitive; "A12B34CD" is not the same as "a12b34cd".                                                                                             |  |  |
| * Password * Verify Password                                                                                                    |  |  |
| Please choose a security question and provide an answer that you will remember. NOTE: If you forget your login information, you will have to provide this answer to the security question in order to access your account. |  |  |
| * Security Question                                                                                                    |  |  |
| * Security Answer                                                                                                    |  |  |

Continue to Step 4

**Step 3**, **Continued** During this step you will also select and answer a security question. This question will be used to assist in the recovery of your account if you have forgotten your username or password. Please select a question that is applicable to you and you can comfortably answer for the tech support team.

| CITI - Learner Registration - Birmingham-Southern College                                                                                                    |
|----------------------------------------------------------------------------------------------------|
| Steps: 1 2 3 4 5 6 7                                                                                                    |
| Create your Username and Password                                                                                                    |
| * indicates a required field.                                                                                                    |
| Your username should consist of 4 to 50 characters. Your username is not case sensitive; "A12B34CD" is the same as "a12b34cd". Once created, your username will be part of the completion report.                          |
| * User Name                                                                                                    |
| Your password should consist of 8 to 50 characters. Your password IS case sensitive; "A12B34CD" is not the same as "a12b34cd".                                                                                             |
| * Password * Verify Password                                                                                                    |
| Please choose a security question and provide an answer that you will remember. NOTE: If you forget your login information, you will have to provide this answer to the security question in order to access your account. |
| * Security Question                                                                                                    |
|                                                                                                    |
| What's your pet's name?<br>What's your mother's maiden name?                                                                                                    |
| What was your high school mascot?                                                                                                    |
| In what city were you born?                                                                                                    |
| What was the name of the street you grew up on?                                                                                                    |
| In what city did your mother and father meet?                                                                                                    |
| What was the last name of your third grade teacher?                                                                                                    |

After entering this information, click the **Continue to Step 4** button.

**Step 4** CITI collects demographic information. All information provided is voluntary. Use the blue information question marks for more information on specific categories.

| CITI - Learner Registration - Birmingham-Southern College                                                       |  |
|----------------------------------------------------------------------------------------------------|--|
| Steps: 1 2 3 4 5 6 7                                                                                            |  |
| Gender, Ethnicity and Race                                                                                      |  |
| Why does CITI Program ask about your gender, race and ethnicity?<br>Why does CITI Program use these categories? |  |
| * indicates a required field.                                                                                   |  |
| * l identify my Gender as:                                                                                      |  |
| Female                                                                                                    |  |
| Male                                                                                                    |  |
| Transgender or Other                                                                                            |  |
| Prefer not to answer                                                                                            |  |
| * l identify my Ethnicity as:                                                                                   |  |
| Hispanic or Latino                                                                                              |  |
| Not Hispanic or Latino                                                                                          |  |
| Prefer not to answer                                                                                            |  |
| * l identify my Race as: (you may select more than one)                                                         |  |
| American Indian or Alaska Native 😡                                                                              |  |
| Black or African American 🥹                                                                                     |  |
| Asian 🕹                                                                                                    |  |
| Native Hawaiian or Other Pacific Islander                                                                       |  |
| White 🥹                                                                                                    |  |
| Prefer not to answer                                                                                            |  |

After entering this information, click the **Continue to Step 5** button.

**Step 5** CITI offers Continuing Education (CE) course for certain professions. None of these courses are required by the BSC HSRB and these courses require separate fees. BSC CITI users needing to complete a course for the BSC HSRB should check no to the CE courses.

If professionals employed by BSC wish to obtain CE credit through CITI Program courses make the appropriate selection for Continuing Education credits during **Step 5**. CITI users can decide if they wish to be contacted for research surveys in the last item in **Step 5**.

| CITI - Learner Registration - Birmingham-Southern College                                                                                                    |
|----------------------------------------------------------------------------------------------------|
| Steps: 1 2 3 4 5 6 7                                                                                                    |
| indicates a required field.                                                                                                    |
| * Are you interested in the option of receiving Continuing Education Unit (CEU) credit for completed CITI Program<br>courses?                                                                                                    |
| CITI is pleased to offer CE credits and units for purchase to learners qualifying for CE eligibility while concurrently meeting their institutions training requirements.                                                                                                    |
| CE credits/units for physicians, psychologists, nurses, social workers and other professions allowed to use AMA PRA Category 1 credits for re-<br>certification are available for many CITI courses – with that availability indicated on course and module listings. Please register your interest<br>for CE credits below by checking the "YES" or "NO" dots, and, when applicable, types of credits you wish to earn at bottom of page. Please<br>read texts entered for each option carefully. |
| Vor                                                                                                    |
| At the start of your course, you will be prompted to click on a "CE Information" page link located at the top of your grade book and to<br>VIEW and ACKNOWLEDGE accreditation and credit designation statements, learning objectives, faculty disclosures, types, number and<br>costs of credits available for your course.                                                                                                    |
| ◎ Yes                                                                                                    |
|                                                                                                    |
| No<br>The CE functionality will not be activated for your course. Credits and units will therefore not be available to you for purchase after you<br>start your course. You can change your preference to "YES" before such time however by clicking on the "CE Credit Status" tab located at<br>the top of your grad book page.                                                                                                    |
| ® No                                                                                                    |
|                                                                                                    |
| If you picked "YES", please check below the one type of credit you would like to earn                                                                                                    |
| MDs, DOs, PAs - AMA PRA Category 1 Credits TM     Psychologists - APA Credits     Nurses - ANCC CNE                                                                                                    |
| <ul> <li>Other Participants - Certificates of Participation</li> <li>Social Workers - Florida Board of Clinical Social Work, Marriage &amp; Family Therapy and Mental Health Counseling</li> </ul>                                                                                                    |
| * Can CITI Program contact you at a later date regarding participation in research surveys? 😡                                                                                                    |
|                                                                                                    |
| © Yes                                                                                                    |
| <ul> <li>Not sure. Ask me later</li> </ul>                                                                                                    |
|                                                                                                    |
| Continue to Step 6                                                                                                    |

After answering these questions, click the **Continue to Step 6** button.

**Step 6** This section requests data for Birmingham-Southern College. See the next page of this handout to select the correct "Role in Research."

|                                     | Collaborative Institutional Training Initiative<br>at the University of Miami | Search Knowledge Base | ۹ |
|-------------------------------------|-------------------------------------------------------------------------------|-----------------------|---|
| Main Menu   My Profiles             | My CEUs   My Reports   Support                                                |                       |   |
| Main Menu > My Profile > Affilitate | e with New Institution                                                        |                       |   |
| Please provide the follo            | wing information requested by Birmingham-Southern Colleg                      | e                     |   |
| * indicates a required field.       |                                                                               |                       |   |
| Language Preference                 |                                                                               |                       |   |
| ₹                                   |                                                                               |                       |   |
| * Institutional email addres        | 55                                                                            |                       |   |
|                                     |                                                                               |                       |   |
| Gender                              |                                                                               |                       |   |
|                                     |                                                                               |                       |   |
| Are you faculty, staff or stu       | ident?                                                                        |                       |   |
| * What is your discipline or        | r program                                                                     |                       |   |
| * Role in research                  |                                                                               |                       |   |
|                                     | *                                                                             |                       |   |
| What is your BSC Box Num            | ber                                                                           |                       |   |
| Best Contact Phone Numbe            | er                                                                            |                       |   |
|                                     |                                                                               |                       |   |

Next

### Step 6, Continued

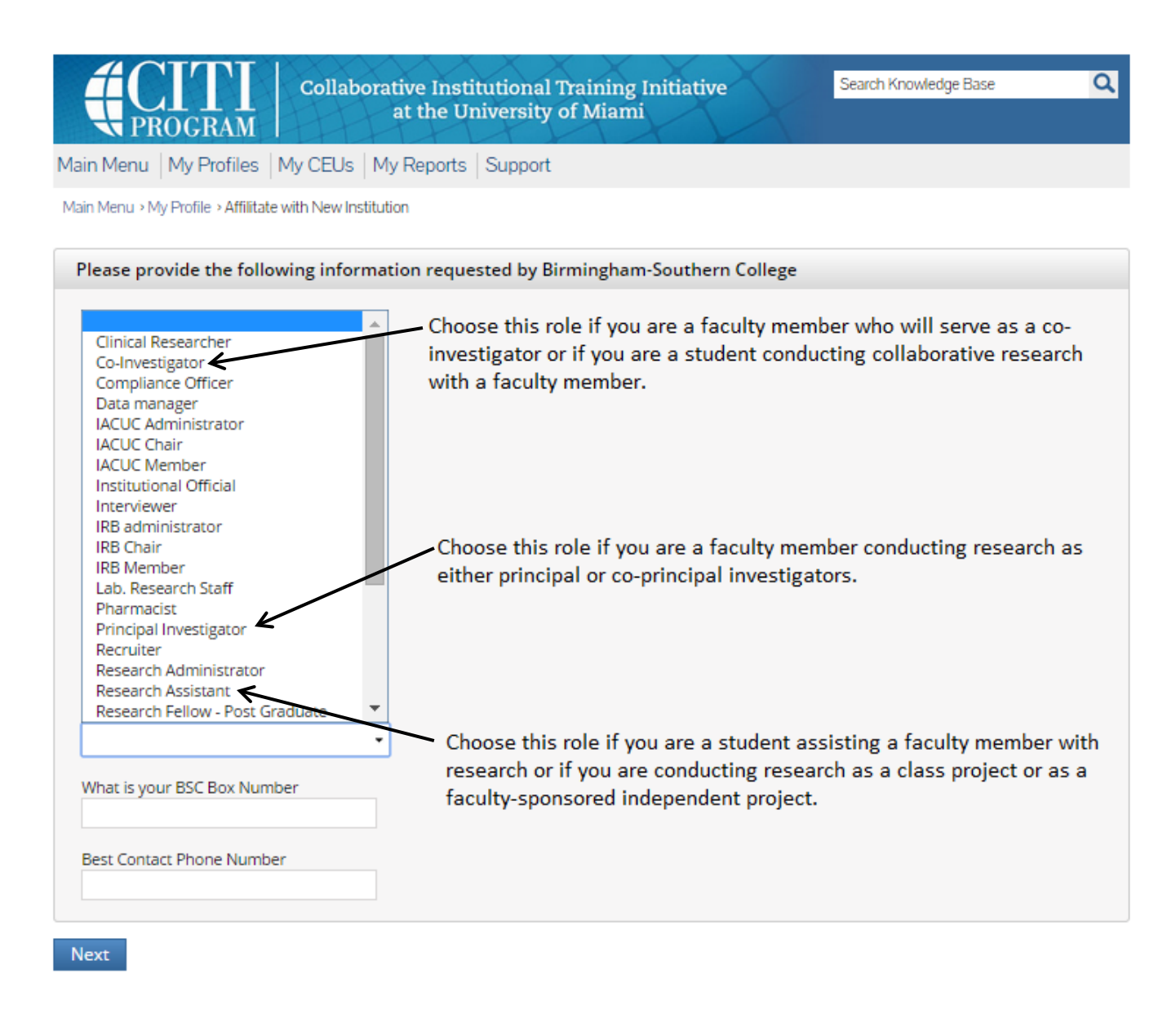

After filling in this data, click the **Next** button.

**Step 7** These questions will enroll you in CITI Program courses. These questions are set up based on the institutional specific courses. Please read each question carefully to ensure you are enrolled in the correct course.

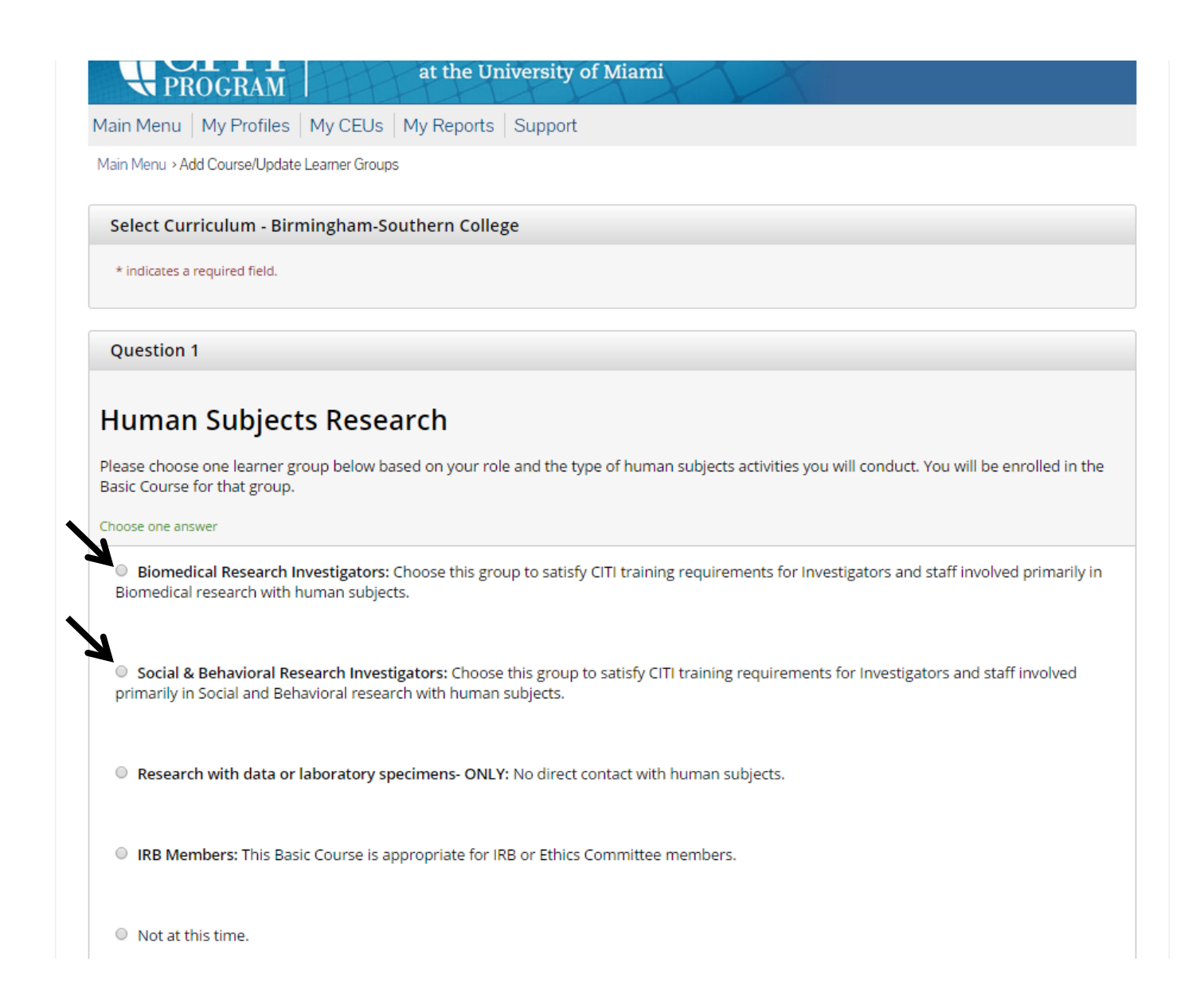

### Step 7, Continued

# Question 2 IRB Administration Please make your selection below if you wish to be enrolled in the IRB Administration course. Choose one answer IRB Administration Not at this time.

Question 3

# **Information Privacy Security**

Please make the appropriate selection if you are required to complete the Information Privacy Security (IPS) course.

Choose one answer

- IPS for Clinicians
- IPS for Researchers
- IPS for Students and Instructors
- IPS for Fundraisers
- IPS for Marketers
- I am not required to complete the IPS course at this time.

### Step 7, Continued

### Question 4

# **Responsible Conduct of Research**

Please make your selection below to receive the courses in the Responsible Conduct of Research.

### Choose one answer

- Biomedical Responsible Conduct of Research Course
- Social and Behavioral Responsible Conduct of Research Course
- Physical Science Responsible Conduct of Research Course
- Humanities Responsible Conduct of Research Course
- Responsible Conduct of Research for Engineers
- Responsible Conduct of Research for Administrators
- Not at this time.

### **Question 5**

## **Good Clinical Practice**

Please select the Good Clinical Practice course that you will like to review.

Choose all that apply

- Good Clinical Practice Course, US FDA Focus
- Good Clinical Practice Course for Clinical Trials Involving Medical Devices (international focus).
- Good Clinical Practice Course for Clinical Trials Involving Investigational Drugs (ICH / international focus)

# Step 7, Continued

| Question 6                                                                                                    |                                                                                                    |
|----------------------------------------------------------------------------------------------------|----------------------------------------------------------------------------------------------------|
| aboratory Anim                                                                                                    | al Pesearch                                                                                                    |
| Laboratory Amm                                                                                                    |                                                                                                    |
| Do you conduct studies that use                                                                                                    | Lab animals?                                                                                                    |
| 1. If YES, then you mus                                                                                                    | t complete the Basic course and the appropriate species specific modules.                                                                              |
| 2. If you are an IACUC                                                                                                    | Member you should complete the "Essentials for IACUC Members".                                                                                         |
| 3. Choose the appropr                                                                                                    | iate species specific electives according to your research interests.                                                                                  |
| Choose all that apply                                                                                                    |                                                                                                    |
| <ul> <li>"Working with the IACUC C</li> <li>If you are an IACUC Member</li> <li>IACUC Community Member</li> <li>Institutional Officials</li> </ul>                                                                                                    | ourse" is required if you plan to use lab animals in your work.<br>er you are required to complete the "Essentials for IACUC Members" course now.<br>r |
| <ul> <li>Post-Approval Monitoring (</li> <li>Antibody Production</li> <li>If you are planning to do as a planning to do as a planning</li></ul> | PAM)<br>septic surgery on animals, you may want to complete the "Aseptic Surgery" course now. Your Institution may                                     |
| <ul> <li>If you plan to conduct stud complete the module on "Min</li> </ul>                                                                                                    | ies that have the potential to cause "more than momentary pain and distress" in Mice or Rats you should<br>imizing Pain and Distress".                 |
| Choose the appropriate speci                                                                                                    | es specific electives depending on your work or interests.                                                                                             |
| I work with Frogs, Toads or                                                                                                    | other Amphibians                                                                                                    |
| I work with Mice. Family: M                                                                                                    | luridae Cricetidae                                                                                                    |
| I work with Rats. Genus: Rate                                                                                                    | ittus                                                                                                    |
| I work with Hamsters. Fam                                                                                                    | ily: Muridae                                                                                                    |
| I work with Guinea Pigs                                                                                                    |                                                                                                    |
| Working With Ferrets in Re                                                                                                    | search Settings                                                                                                    |
| I work with Rabbits, Family                                                                                                    | : Leporidae                                                                                                    |
| I work with Cats                                                                                                    |                                                                                                    |
| I work with Dogs                                                                                                    |                                                                                                    |
| I work with Swine                                                                                                    |                                                                                                    |
| I work with Non Human Pr                                                                                                    | imates (NHP)                                                                                                    |
| I work with Fish                                                                                                    | initiates (INFE)                                                                                                    |
| I work with Zebrafish                                                                                                    |                                                                                                    |
| Wildlife Research                                                                                                    |                                                                                                    |

After selecting your courses you are given, click the **Complete Registration** button.

Finalize Registration You will be asked to finalize your registration.

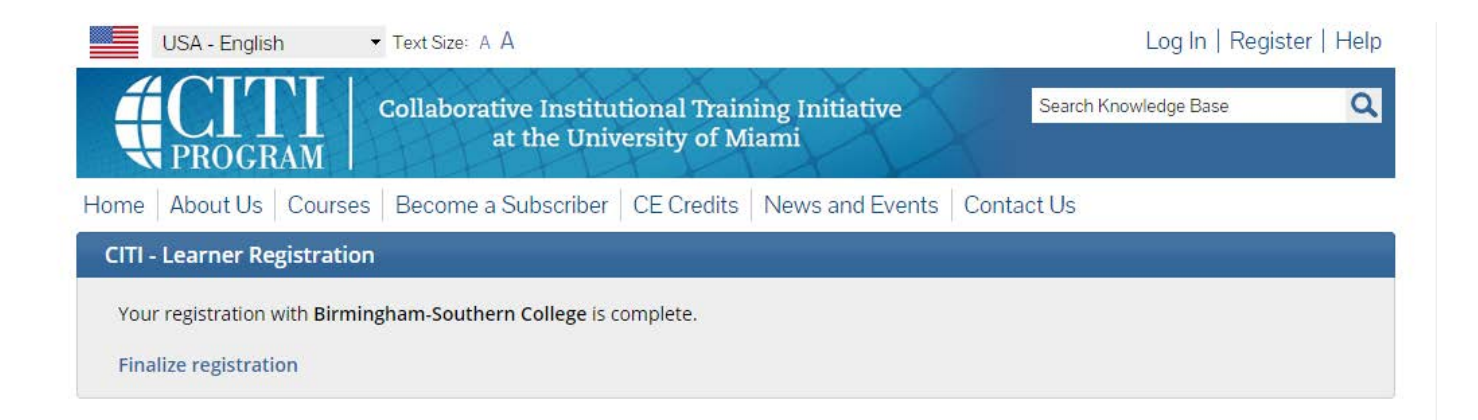

Click the Finalize Registration button.

### Your learner account registration is complete.

You will now be able to access the Main Menu of your account.

Click on the course name to begin the course. If you need to change your course registration, click on **Add a Course or Update Learner Group**. If you need to enroll with another institution, select **Click here to affiliate with another Institution**.

| Collaborative Institutional Training Initiative<br>at the University of Miami                                                                                                    | X        | Search Knowledge Base | ٩        |
|----------------------------------------------------------------------------------------------------|----------|-----------------------|----------|
| Main Menu   My Profiles   My CEUs   My Reports   Support                                                                                                    |          |                       |          |
| Main Menu                                                                                                    |          |                       |          |
| Your registration has been completed successfully.                                                                                                    |          |                       |          |
| <ul> <li>Birmingham-Southern College Courses</li> </ul>                                                                                                    |          |                       |          |
| 😣 Course                                                                                                    | 🕑 Status | Ompletion Report      | 🥥 Survey |
| Social & Behavioral Research - Basic/Refresher                                                                                                    |          | Not Earned            |          |
| Social and Behavioral Responsible Conduct of Research                                                                                                    |          | Not Earned            |          |
| My Learner Tools for Birmingham-Southern College<br>Add a Course or Update Learner Groups<br>View Previously Completed Coursework<br>Update Institution Profile<br>Remove Affiliation |          |                       |          |
| <ul> <li>Click here to affiliate with another institution</li> <li>Affiliate as an Independent Learner</li> </ul>                                                                     |          |                       |          |